Article <u>Mikhail Khomenko</u> · Jan 5, 2022 8m read

#### Deploy IRIS Application to Azure Using CircleCI

We 've already considered how to run an IRIS-based application in GCP Kubernetes in <u>Deploying</u> <u>InterSystems IRIS Solution into GCP Kubernetes Cluster GKE Using CircleCI</u>. Additionally, we 've seen how to run an IRIS-based application in AWS Kubernetes in <u>Deploying a Simple IRIS-Based Web Application Using</u> <u>Amazon EKS</u>. Now, let 's look at how to deploy an application to the <u>Azure Kubernetes Service</u> (AKS).

#### Azure

For this article, we ' II use a <u>Azure free subscription</u>. You can find pricing details on their <u>pricing</u> page.

After registration, you ' II see the dicrosoft Azure portal:

| $\leftarrow \rightarrow$ | C 🔒 portal.azure.com | n/#home        |                    |                   |                        |                      |                     |                                                   |                  |               |                                        |        |               | Ħ    | @ ☆ | 🖈 🚺 Update 🔅 |
|--------------------------|----------------------|----------------|--------------------|-------------------|------------------------|----------------------|---------------------|---------------------------------------------------|------------------|---------------|----------------------------------------|--------|---------------|------|-----|--------------|
| =                        | Microsoft Azure      | ⊕ <u>⊔p</u>    | g <u>rade</u> 🔎    | Search resources, | services, and do       | cs (G+/)             |                     |                                                   |                  |               | D. C.                                  | ର୍ମ 🖗  | ?             | ন্দি |     |              |
|                          |                      | Azure services |                    |                   |                        |                      |                     |                                                   |                  |               |                                        |        |               |      |     |              |
|                          |                      |                | +                  | <b>†</b>          |                        | ×                    |                     | ۲                                                 |                  | SQL           | 8                                      | _      | $\rightarrow$ |      |     |              |
|                          |                      | C              | reate a<br>esource | Subscriptions     | Kubernetes<br>services | Quickstart<br>Center | Virtual<br>machines | App Services                                      | Storage accounts | SQL databases | Azure Cosmos<br>DB                     | More   | services      |      |     |              |
|                          |                      |                |                    |                   |                        |                      |                     |                                                   |                  |               |                                        |        |               |      |     |              |
|                          |                      | Navigate       |                    |                   |                        |                      |                     |                                                   |                  |               |                                        |        |               |      |     |              |
|                          |                      | •              | Subscript          | tions             | [)                     | Resource groups      |                     | All resources                                     |                  | <u>≃h</u> Da  | ashboard                               |        |               |      |     |              |
|                          |                      |                |                    |                   |                        |                      |                     |                                                   |                  |               |                                        |        |               |      |     |              |
|                          |                      | Too            | ls                 |                   |                        |                      |                     |                                                   |                  |               |                                        |        |               |      |     |              |
|                          |                      | 101            | Microsof           | ft Learn 🗗        | (**                    | Azure Monitor        |                     | Security Cer                                      | ter              | Ś.            | ost Management                         |        |               |      |     |              |
|                          |                      |                | training f         | from Microsoft    | Ŭ                      | infrastructure       | na                  | <ul> <li>Secure your<br/>infrastructur</li> </ul> | apps and<br>e    | CI            | naiyze and optim<br>loud spend for fre | e your |               |      |     |              |

The portal is handy, but we won 't use it in this article. Instead, let 's install the command-line interface . The most recent version at the moment of writing is 2.30.0.

```
$ az version
{
    "azure-cli": "2.30.0",
    "azure-cli-core": "2.30.0",
    "azure-cli-telemetry": "1.0.6",
    "extensions": {}
}
```

Now let 's log in to Azure:

\$ az login

# CircleCI Pipeline

We ' re going to set up AKS and install an IRIS application using the power of CI/CD wit<u>CircleCI</u>. This means that we take a GitHub-based project, add a couple of pipeline files along with infrastructure as code, push changes back to GitHub, and check the results in a friendly CircleCI UI.

With a GitHub account, it 's effortless to create an integration with CircleCI. For more information, see this article on <u>Seamless integration with GitHub</u>.

Let 's take an updated version of the project we 've already used <u>Dieploying InterSystems IRIS Solution into</u> <u>GCP Kubernetes Cluster GKE Using CircleCl</u> — namely, <u>secured-rest-api</u>. Open it, click Use this Template, and create a version in a <u>new repository</u>. We ' II refer to code samples located there throughout this article.

Clone a repository locally and create a .circleci/ directory with a couple of files:

```
$ tree .circleci/
.circleci/
??? config.yml
??? continue.yml
```

We use a <u>dynamic configuration</u> and <u>path filtering</u> to enable the pipeline to run as a whole or just its parts depending on which files have changed. In our case, we run a Terraform job only when Terraform code changes. The first file, <u>config.yml</u>, is simple. We call a second part, .circleci/continue.yml, and pass a particular Boolean parameter if the Terraform code is up-to-date.

```
$ cat config.yml
version: 2.1
# Enable CircleCI's dynamic configuration feature
setup: true
# Enable path-based pipeline
orbs:
  path-filtering: circleci/path-filtering@0.1.0
workflows:
  Generate dynamic configuration:
    jobs:
      - path-filtering/filter:
          name: Check updated files
          config-path: .circleci/continue.yml
          base-revision: master
          mapping: |
            terraform/.* terraform-job true
```

Before discussing a second file, <u>continue.yml</u>, let 's add this secured-rest-app project to CircleCl and push updates with .circleci/config.yml to GitHub:

```
$ git add .circleci/config.yml
$ git commit -m "Add circleci config.yml"
$ git push
```

Then, open the <u>CircleCI Projects page</u>, choose your project, and click Set Up Project.

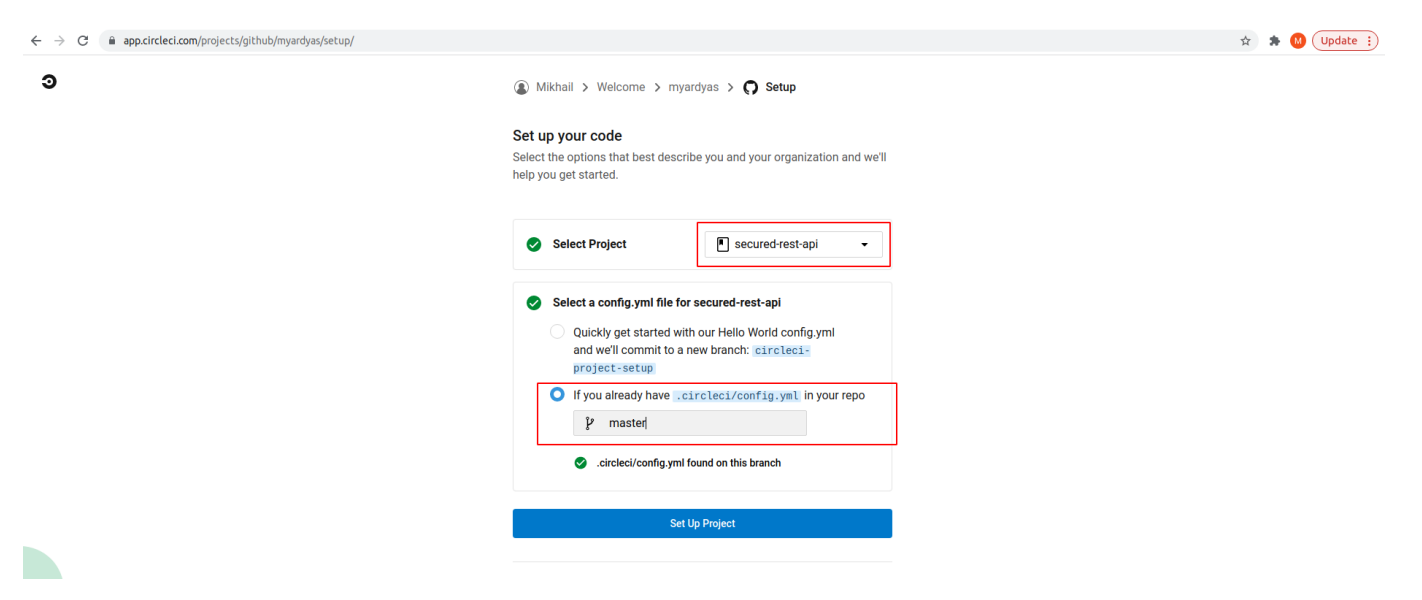

Follow the provided recommendation and enable Setup Workflow (for more information, see <u>Getting</u> <u>started with dynamic config in CircleCI</u>):

| ← → C ■ app.circleci.com/pi          myardyas       ✓         Mikhail       ✓                        | Dashboard Project                     | rest-api                               |                                                                                             |                   |             | 3              | 😧 🖈 😡 (Update 🔅                 |
|----------------------------------------------------------------------------------------------------|---------------------------------------|----------------------------------------|---------------------------------------------------------------------------------------------|-------------------|-------------|----------------|---------------------------------|
| Dashboard                                                                                            | secured-rest-api                      | 🚉 Add team membe                       | rs                                                                                          |                   | Edit Config | 😪 Run Pipeline | Project Settings                |
| Projects     Insights     Organization Settings                                                      | Filters<br>📚 Everyone's Pipelines 🛛 ▾ | secured-rest-ap                        | i • ¥ All Branches •                                                                        | 7 -               |             |                | Auto-expand 💽                   |
| un organization octango                                                                              | Pipeline                              | Status                                 | Workflow                                                                                    | Branch / Commit   |             | Start Dur      | ation Actions                   |
| Plan UPGRADE     Can't find an organization?     Check permissions and     undet a cases to the asso | secured-rest-api 1                    | S Use of setup wor<br>settings > Advar | rkflows must be enabled in project settings<br>need -> Dynamic config using setup workflows | (Project<br>)     |             |                |                                 |
| you want.                                                                                            |                                       | - Pailed                               | Build Error                                                                                 | master<br>72ae3bf |             | 5m ago         | 9s $C_1^* C_X^* \otimes \cdots$ |
|                                                                                                    | Jobs                                  | Build Error 1                          |                                                                                             |                   |             |                | 4s                              |

Now we ' re ready to continue with the second file<u>continue.yml</u>. Its structure is as follows:

- <u>Version</u> indicates the CircleCI pipeline version.
- <u>Parameters</u> is a variable to decide if Terraform should be running or not.
- <u>Orbs</u> are parts of configuration created by others which we could reuse.
- Executors are docker images with an Azure command line for some of our jobs.
- <u>Jobs</u> are the actual deployment steps.
- Workflows are logic to run a pipeline with or without Terraform.

The <u>Jobs</u> section contains the following jobs:

• <u>Build and push Docker image to ACR</u>: This job runs inside a docker image with the az command-line tool installed. It logs in to Azure and builds and pushes an image to the <u>Azure Container Registry</u> (<u>ACR</u>).

- <u>Terraform</u>: This job uses a <u>Terraform orb</u> and creates an infrastructure. See the section on Terraform below for details.
- <u>Setup packages</u>: This job installs an IRIS application and a couple of service applications. See the Setup Packages section below for details.

## Terraform

For infrastructure creation, we 're going to use a<u>infrastructure as code</u> approach and leverage the power of <u>Terraform</u>. Terraform speaks with AKS using its <u>Azure plugin</u>. It 's handy to use a<u>AKS Terraform module</u> that plays as a wrapper and simplifies resource creation.

You can find an example of creating an AKS resource with Terraform in <u>Creating a Kubernetes Cluster with</u> <u>AKS and Terraform</u>. Here, we enable Terraform to manage all resources for demo purposes and simplicity, that is, assign an <u>Owner</u> role. Terraform as an application connects to Azure using Service Principal. So, to be more accurate, we assign an owner role to Service Principal as described in <u>Create</u> an Azure service principal with the Azure CLI.

Let 's run a couple of commands on a local machine. Save the Azure subscription ID in an environment variable:

```
$ export AZ_SUBSCRIPTION_ID=$(az account show --query id --output tsv)
$ az ad sp create-for-
rbac -n "Terraform" --role="Owner" --scopes="/subscriptions/${AZ_SUBSCRIPTION_ID}"
...
{
    "appId": "<appId>",
    "displayName": "<displayName>",
    "name": "<name>",
    "password": "<password>",
    "tenant": "<tenant>"
}
```

You can later find appld and tenantId listing Service Principals and looking for the display name Terraform:

```
$ az ad sp list --display-
name "Terraform" | jq '.[] | "AppId: \(.appId), TenantId: \(.appOwnerTenantId)"'
```

But you can 't see the password this way. If you forget your password, the only way is to est credentials.

In a pipeline, for AKS creation, we use a publicly available <u>Azure Terraform module</u> and Terraform version 1.0.11.

Set the environment variables in the <u>CircleCl project settings</u> with the retrieved credentials that Terraform uses for connections to Azure. Also, set the DOMAINNAME environment variable. This tutorial uses the demo-iris.myardyas.club domain name, but you ' II use your registered domain name. We use this variable in a pipeline to enable external access to the IRIS application. The mapping of CircleCl variables with the az create-for-rbac command is as follows:

ARM\_CLIENT\_ID: appId
ARM\_CLIENT\_SECRET: password
ARM\_TENANT\_ID: tenant
ARM\_SUBSCRIPTION\_ID: Value of environment variable AZ\_SUBSCRIPTION\_ID
DOMAIN\_NAME: your domain name

| Project Settings<br>my-objectscript-rest-dock | er-template           |                                                                                                    |                                         |                          |                  | Crganization Settings |  |  |  |  |  |
|-----------------------------------------------|-----------------------|----------------------------------------------------------------------------------------------------|-----------------------------------------|--------------------------|------------------|-----------------------|--|--|--|--|--|
| Overview                                      | Environment Variables |                                                                                                    |                                         |                          |                  |                       |  |  |  |  |  |
| Advanced                                      |                       | Environment variables let you add sensitive data (e.g. API keys) to your jobs rather than                            |                                         |                          |                  |                       |  |  |  |  |  |
| Environment Variables                         |                       | placing them in the repository. The value of the variables cannot be read or edited in the<br>app once they are set. |                                         |                          |                  |                       |  |  |  |  |  |
| SSH Keys                                      |                       | If you're looking to share environment va                                                                            | ariables across projects, try Contexts. |                          |                  |                       |  |  |  |  |  |
| API Permissions                               |                       |                                                                                                    |                                         |                          |                  |                       |  |  |  |  |  |
| Jira Integration                              |                       | Name                                                                                                    | Value                                   | Add Environment Variable | Import Variables |                       |  |  |  |  |  |
| Slack Integration                             |                       | ARM CLIENT ID                                                                                                    | xxxxa8f7                                |                          | ×                |                       |  |  |  |  |  |
| Status Badges                                 |                       |                                                                                                    |                                         |                          |                  |                       |  |  |  |  |  |
| Webhooks                                      |                       | ARM_CLIENT_SECRET                                                                                                    | xxxx374P                                |                          | ×                |                       |  |  |  |  |  |
|                                               |                       | ARM_SUBSCRIPTION_ID                                                                                                  | xxxx2b19                                |                          | ×                |                       |  |  |  |  |  |
|                                               |                       | ARM_TENANT_ID                                                                                                    | xxxx2287                                |                          | ×                |                       |  |  |  |  |  |
|                                               |                       | DOMAIN_NAME                                                                                                    | xxxxclub                                |                          | ×                |                       |  |  |  |  |  |

To enable the <u>Terraform Remote state</u>, we use <u>Terraform state in Azure Storage</u>. To achieve this, let 's run these commands on a local machine.

```
$ export RESOURCE_GROUP_NAME=tfstate
$ export STORAGE_ACCOUNT_NAME=tfstate14112021 # Must be between 3 and 24 characters i
n length and use numbers and lower-case letters only
$ export CONTAINER_NAME=tfstate
# Create resource group
$ az group create --name ${RESOURCE_GROUP_NAME} --location eastus
# Create storage account
$ az storage account create --resource-group ${RESOURCE_GROUP_NAME} --name ${STORAGE_
ACCOUNT_NAME } -- sku Standard_LRS -- encryption-services blob
# Enable versioning. Read more at https://docs.microsoft.com/en-
us/azure/storage/blobs/versioning-overview
$ az storage account blob-service-properties update --account-
name ${STORAGE_ACCOUNT_NAME} --enable-versioning true
# Create blob container
$ az storage container create --name ${CONTAINER_NAME} --account-
name ${STORAGE_ACCOUNT_NAME}
```

The Terraform code we put in the <u>Terraform</u> directory. It's divided into three files:

- <u>provider.tf</u> is to set the Azure plugin version and a path to remote storage for saving the Terraform state.
- <u>variables.tf</u> is input data for the Terraform module.
- main.tf is the creation of the actual resources.

We create an Azure <u>resource group</u>, <u>public IP</u>, <u>Azure container registry</u>, and so on. For <u>networking</u> and the <u>Azure Kubernetes service</u>, we leverage publicly available Terraform modules.

# **Setup Packages**

What we ' re going to install into the newly created AKS cluster is located in the directory. The descriptive <u>Helmfile</u> approach enables us to define applications and their settings in the <u>helmfile.yaml</u> file.

Run the setup with the single command <u>helmfile sync</u>. The command installs an IRIS application and two additional applications, cert-manager and ingress-nginx, allowing us to call an application from the outside. For more information, see the <u>releases</u> section on GitHub.

We install the IRIS application using a Helm chart similar to that described in <u>Automating GKE creation on</u> <u>CircleCI builds</u>. For simplicity, we use <u>deployment</u>. That means data doesn 't persist during the pod 's restart. For persistence, you should use <u>Statefulset</u> or, better, <u>Kubernetes IRIS Operator</u> (IKO). You can find an example of IKO deployment in the <u>iris-k8s-monitoring</u> repository.

# **Running the Pipeline**

When you 've added the .circleci/, terraform/ and helm/ directories, push them into GitHub:

```
$ git add .
$ git commit -m "Setup everything"
$ git push
```

If everything is okay, you see a screen in the CIrcleCI UI that 's similar to the following:

| myardyas v<br>Mikhail                                           | Dashboard                 |                                                                                     |                                        |                                |           |                              |
|-----------------------------------------------------------------|---------------------------|-------------------------------------------------------------------------------------|----------------------------------------|--------------------------------|-----------|------------------------------|
| Dashboard                                                       | All Pipelines             |                                                                                     |                                        |                                |           |                              |
| <ul><li>Projects</li><li>Insights</li></ul>                     | Se Everyone's Pipelines → | All Projects                                                                        | ✓ Il Branches                          |                                |           | Auto-expand 💽                |
| Organization Settings                                           | Pipeline                  | Status                                                                              | Workflow                               | Branch / Commit                | Start D   | uration Actions              |
| S Plan UPGRADE                                                  | secured-rest-api 17       | - Success                                                                           | Setup infrastructure and packages      | timester<br>5d89aae Setup      | 11h ago 5 | im 19s C¦ C <sub>×</sub> ⊗ … |
| Can't find an organization?                                     | Jobs                      | <ul> <li>Terraform 39</li> <li>Build and push Di</li> <li>Setup packages</li> </ul> | ocker image to ACR 40<br>41            |                                |           | 59s<br>3m 2s<br>1m 8s        |
| Check permissions and<br>update access to the ones<br>you want. |                           | Success                                                                             | Generate dynamic configuration (SETUP) | master           5d89aae Setup | 11h ago   | 6s Ci C <sub>x</sub> 🛞 …     |
|                                                                 | Jobs                      | Check updated fi                                                                    | <b>es</b> 38                           |                                |           | 3s                           |

#### Setting the A-record in the Domain Registrar

One more thing is the creation of a binding by <u>A-record</u> between a public IP created in Azure by Terraform and your domain name in your Domain Registrar console.

Let 's connect to a cluster:

```
$ az aks get-credentials --resource-group demo --name demo
```

Define a public IP-address exposed by ingress-nginx:

```
$ kubectl -n ingress-nginx get service ingress-nginx-
controller -ojsonpath='{.spec.loadBalancerIP}'
x.x.x.x
```

Set this IP in your domain registrar (GoDaddy, Route53, GoogleDomains, and so on) like this:

YOUR\_DOMAIN\_NAME = x.x.x.x

Now, wait for some time until the DNS change is propagated around the world and you can check the result:

```
$ dig +short YOUR_DOMAIN_NAME
```

The response should be x.x.x.x.

#### Testing

Assuming that the domain name is demo-iris.myardyas.club, we can perform manual testing. Note that we 've used the test staging issuer, so let's omit certificate checking here. In production, we should replace the issuer with <u>lets-encrypt-production here</u>. Also, it 's worth setting your emailer instead of at <u>example@gmail.com</u>.

```
$ curl -sku Bill:ChangeMe https://demo-iris.myardyas.club/crudall/_spec | jq .
...
```

Create a person:

```
$ curl -ku John:ChangeMe -XPOST -H "Content-Type: application/json" https://demo-
iris.myardyas.club/crud/persons/ -d '{"Name":"John Doe"}'
```

#### Check to see if a person was created:

## Conclusion

That 's it! You've seen how a Terraform and CircleCI workflow creates a Kubernetes cluster in an Azure cloud. For our IRIS installation, we used the most straightforward Helm chart. For production, you should extend this chart, at least deployment should be replaced by Statefulset, or you should use <u>IKO</u>.

Don 't forget to remove created resources when you no longer need them. Although Azure has <u>aree tier</u> and AKS is <u>free</u>, you pay for resources designed to run an AKS cluster.

#Azure #DevOps #Kubernetes #InterSystems IRIS

Source URL: https://community.intersystems.com/post/deploy-iris-application-azure-using-circleci